# Sisukord

| Directo jaunais dizains                                               | . 3 |
|-----------------------------------------------------------------------|-----|
| Kas jāņem vērā, sākot lietot jauno dizainu                            | . 3 |
| Kā konkrētā veida dokumentiem aktivizēt jauno dizainu                 | . 3 |
| Kā konkrētā veida dokumentiem aktivizēt atpakaļ veco dizainu          | . 3 |
| Jaunā dizaina funkcijas                                               | . 3 |
| Dokumenta melnraksts                                                  | . 4 |
| Dokumenta galvenē attēlojamo lauku, to secības un platuma noteikšana  | . 5 |
| Dokumenta rindās attēlojamo kolonnu, to secības un platuma noteikšana | . 7 |
| Dokumenta rindas kolonnas iesaldēšana                                 | . 8 |
| Dokumenta rindu blīvuma noteikšana                                    | . 8 |
| Dokumenta rindu tabulas attēlošana pa visu ekrānu                     | . 9 |
| Rindu satura eksportēšana uz Excel                                    | . 9 |
| Dokumenta kolonnā norādītās informācijas kārtošana                    | 10  |
| Dokumenta rindās norādītās informācijas meklēšana                     | 10  |
| Dokumenta rindās norādītās informācijas aizvietošana                  | 12  |
| Dokumenta rindu dzēšana, kopēšana un jaunu rindu pievienošana         | 13  |
| Dokumenta rindu secības maiņa                                         | 15  |
| Dokumenta rindu vairumievietošana jaunajā dizainā                     | 15  |
| Informācija par dokumentā veiktajām izmaiņām                          | 16  |

Last update: 2025/02/18 14:21 Iv:uue\_suesteemi\_dokumendivaated https://wiki.directo.ee/lv/uue\_suesteemi\_dokumendivaated?rev=1739881287

# Directo jaunais dizains

Directo dokumentiem un kartītēm pakāpeniski tiek izstrādāts jauns dizains, kurš ne tikai izskatās citādāk nekā līdz šim esošais dokumentu dizains, bet arī ir ar jaunām funkcijām, piemēram, jaunajā dizainā var noteikt dokumenta galvenē attēlojamos laukus un rindās attēlojamās kolonnas, lauku un kolonnu secību un platumu, ērti eksportēt dokumenta rindas uz Excel u.c.

3/17

# Kas jāņem vērā, sākot lietot jauno dizainu

Jauno dizainu var izmantot pārlūkprogrammās Microsoft Edge un Google Chrome. Jaunais dizains šobrīd ir izstrādes stadijā, tāpēc lietojot jauno dizainu var trūkt kādu funkciju, kuras jau ir vecajā dizainā. Ja pamanāt, ka jaunajā dizainā trūkst kādas funkcionalitātes, kura ir jaunajā dizainā, informējiet par to "Directo" klientu atbalstu, rakstot uz support@directo.lv , lai pēc tam varētu informēt izstrādātājus.

Ja vairāki cilvēki strādā ar viena veida dokumentiem (piemēram, vairāki cilvēki strādā ar vieniem un tiem pašiem maksājumu uzdevumiem), tad viņiem visiem konkrētā veida dokuments jālieto vai nu vecajā, vai jaunajā dizainā.

# Kā konkrētā veida dokumentiem aktivizēt jauno dizainu

Lai konkrēta veida dokumentiem (piemēram, maksājumu uzdevumiem) aktivizētu jauno dizainu, tad konkrētā veida dokumentā (vēlams jaunā jeb vēl neaizpildītā un iepriekš nesaglabātā) ir jānospiež poga Izmēģināt jauno dizainu.

Aizvērt Jauns Atjaunot Apstiprināt Saglabāt Statuss: Jauns

Šim dokumentam ir pieejams jauns dizains. ≓ Izmēģināt jauno dizainu x

# Kā konkrētā veida dokumentiem aktivizēt atpakaļ veco dizainu

Ja konkrēta veida dokumentiem (piemēram, maksājumu uzdevumiem) nepieciešams pārslēgt atpakaļ veco dizainu, tad konkrētā veida dokumentā (vēlams jaunā jeb vēl neaizpildītā un iepriekš nesaglabātā) ir jāuzspiež uz attēlā redzamās ikonas.

Jauns 🔹 🕈 Saglabāt 🗸 Apstiprināt 🖷 Kopēt 🍷 🛞 Atcelt 🍿 Dzēst 🖾 Sūtīt 🍷 🖨 Drukāt 🍷 Prombūtne Jauns

# Jaunā dizaina funkcijas

Jaunajā dokumentu dizainā ir dažādas jaunas funkcionalitātes, piemēram, jaunā dizaina dokumentam ir melnraksts, jaunā dizaina dokumentā var izvēlēties dokumenta galvenē attēlojamos laukus un rindās esošās kolonnas, to secību un platumu, dokumenta rindas ērti un ātri var eksportēt uz Excel u.c.

### Dokumenta melnraksts

Ja dokuments ir kaut 1 reizi saglabāts un pēc tam tajā tiek veiktas izmaiņas, kuras netiek saglabātas tad dokuments automātiski iegūst statusu *Melnraksts*, kurš satur dokumentā veiktās, bet nesaglabātās izmaiņas.

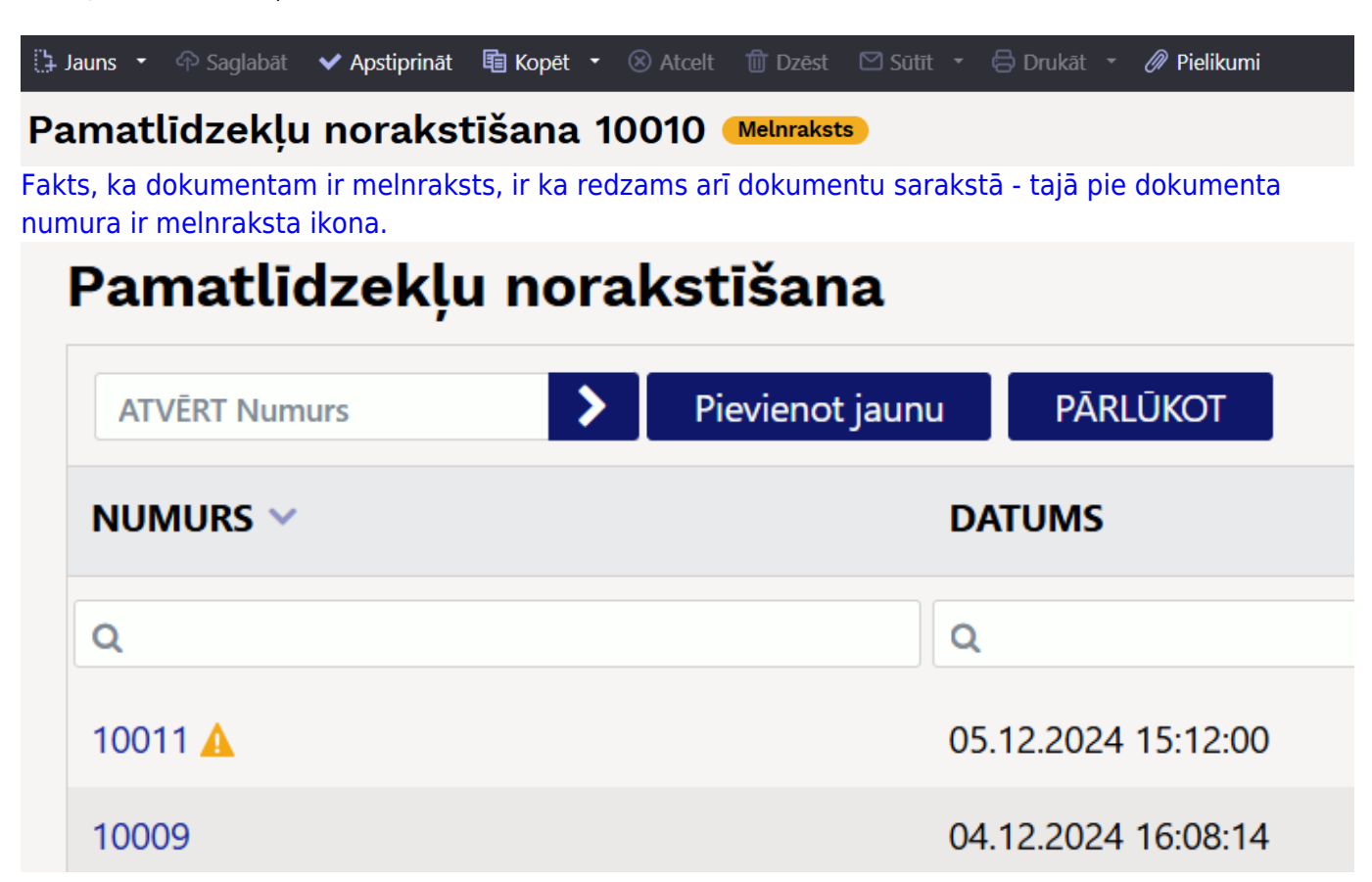

Dokumentam vienlaicīgi var būt 1 melnraksts.

Dokumenta melnrakstu redz ne tikai lietotājs, kurš dokumentā veic vai veica izmaiņas, bet arī citi lietotāji, ja viņi atver konkrēto dokumentu. Citi lietotāji var pārņemt melnrakstu un saglabāt dokumentu ar melnrakstā norādīto informāciju.

Ja nepieciešams atcelt *sevis izveidotajā melnrakstā* norādīto informāciju un jāiegūst atpakaļ dokuments aizpildīts tā, kā tas bija aizpildīts dokumenta pēdējā saglabāšanas reizē, tad dokumentā ir jānospiež poga Atcelt.

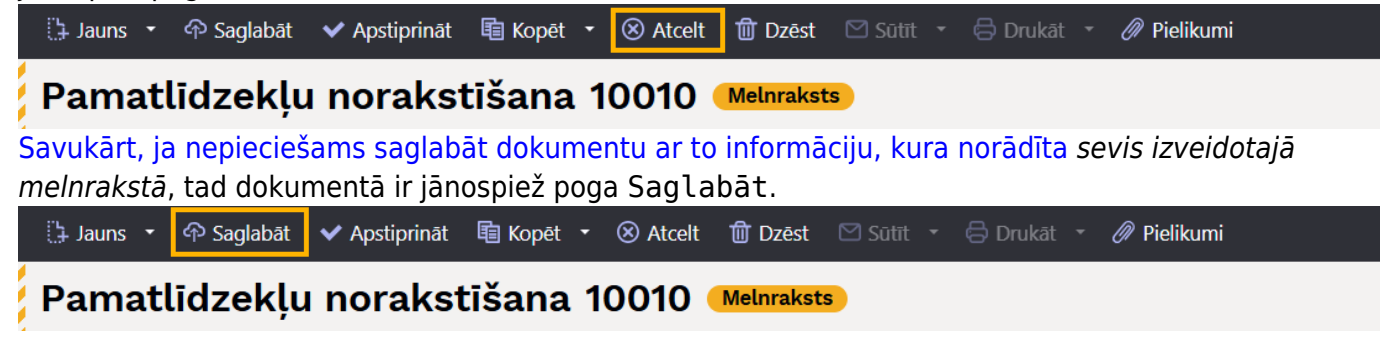

Savukārt, *ja dokumenta melnrakstu ir izveidojis cits lietotājs*, tad dokumentā būs paziņojums par to, ka dokumentam ir melnraksts, kuru ir izveidojis cits lietotājs.

| Pamatlidzeklı                  | u norakstīšana                                                                                                    | 10010 Melnraksts              |                                     | Pēdējo reizi mainījis <b>TOMASS</b> (05.12.2024 at 15:14                 |
|--------------------------------|----------------------------------------------------------------------------------------------------|-------------------------------|-------------------------------------|--------------------------------------------------------------------------|
| amacuazonç                     | . The function of the function of the function |                               |                                     |                                                                          |
| VISPARIGA INFORM               | ACIJA                                                                                                    |                               |                                     | Meinraksts nevar tikt mainits                                            |
| Numurs                         | Datums                                                                                                    | Komentārs                     |                                     | Lietotājam <i>TOMASS</i> šim dokumentam jau ir<br>nepabeigts melnraksts. |
| 10010                          | 29.11.2024 15:12                                                                                                    |                               |                                     | Pārpamt maļarakotu Aizvārt paziņoju                                      |
| Rēķina datums                  | Rēķina intervāls                                                                                                    | Rēķina klients                |                                     |                                                                          |
| Ê                              | Q                                                                                                    | Q                             |                                     |                                                                          |
| Dok. Saņemtās preces<br>datums | Dok. Saņemtās preces<br>intervāls                                                                                                    | Dok. Saņemtās preces<br>konts | Dok. Saņemtās preces<br>piegādātājs |                                                                          |
| <b></b>                        | Q                                                                                                    | Q                             | Q                                   |                                                                          |

#### > SASKAŅOŠANA

Cita lietotāja izveidoto melnrakstu var pārņemt vai dzēst. Ja melnraksts tiek dzēsts, tad dokuments tiek atgriezts atpakaļ aizpildīts tā, kā tas bija aizpildīts dokumenta pēdējā saglabāšanas reizē. Cita lietotāja izveidoto melnrakstu var pārņemt, paziņojumā nospiežot pogu *Pārņemt melnrakstu*, pēc tam veikt vai neveikt dokumentā izmaiņas un nospiest pogu Saglabāt.

Taču, ja cita lietotāja izveidotais melnraksts ir jādzēš un jāatgriež dokuments tāds, kāds tas bija pēdējo reizi, kad tas tika saglabāts, tad melnraksts ir jāpārņem (lai to izdarītu, jānospiež poga *Pārņemt melnrakstu*) un pēc tam dokumentā jānospiež poga Atcelt.

Ja dokumentā, kuram ir melnraksts, tiek nospiesta poga Kopēt, tad dokuments tiek kopēts ar to informāciju, kura ir norādīta melnrakstā.

### Dokumenta galvenē attēlojamo lauku, to secības un platuma noteikšana

Jaunā dizaina dokumentos var noteikt, kuri lauki ir un kuri nav jāattēlo dokumentu galvenēs. Ja attēlojamo lauku uzstādījumiem jāattiecas ne tikai uz savu lietotāja kontu, bet arī uz citiem lietotājiem, tad pirms ar attēlojamajiem laukiem saistīto uzstādījumu veikšanas ir jāieslēdz administrēšanas režīms.

Lai noteiktu, kuri lauki, kādā secībā un cik plati ir jāattēlo dokumenta galvenē:

1) Dokumenta galvenē ir jāuzspiež uz 👘 ikonas.

| 👌 Jauns 🔹 | 🕆 Saglabāt 🕠     | 🗸 Apstiprināt 🛛 🖻 Kopēt | - 🛞 Atcelt 👘 Dzēst 🖂 S | Sūtīt 🝷 🖨 Druk | āt 🝷 🖉 Pieliku | ımi                  |            |            |           | کر <u>ج</u>  |
|-----------|------------------|-------------------------|------------------------|----------------|----------------|----------------------|------------|------------|-----------|--------------|
| Promb     | ūtne 💷           | ns                      |                        |                |                |                      |            |            |           |              |
|           |                  |                         |                        |                |                |                      |            |            |           | ×.           |
| Numurs    | 0                | Sākums                  | Beigas                 | Prombûtnes ve  | eids De        | partaments           | Darbinieks | 0          |           |              |
| DOC       | 4                | ₩                       |                        |                | · · ·          | ~                    |            | Ч.         |           |              |
| Komentārs |                  |                         |                        |                |                |                      |            |            |           |              |
|           |                  |                         |                        |                |                |                      |            |            |           |              |
|           |                  |                         |                        |                |                |                      |            |            |           |              |
|           | vairumievietosan | a                       |                        |                |                |                      |            |            |           |              |
| Nr. ^ 🗌   | Darbinieks       | Vārds                   | Prombūtnes veids       | Sākums         | » Beigas       | > Jaunais beigu dat. | » Dienas   | Sv. dienas | Komentārs | 🗡 lepriekš 🔺 |
|           | ▶ Meklēt Q       | > Meklēt                | > Meklēt               | > Meklēt 🗰     | > Meklēt 🗰     | > Meklēt 🗰           | > Meklēt   | > Meklēt   | > Meklēt  | Meklēt       |
| I ••• 1   |                  |                         | •                      |                |                |                      |            | 0          |           |              |
| I ••• 2   |                  |                         | •                      |                |                |                      |            | 0          |           |              |
| I ••• 3   |                  |                         | •                      |                |                |                      |            | 0          |           |              |
| I ••• 4   |                  |                         | •                      |                |                |                      |            | 0          |           |              |
| I ••• 5   |                  |                         | •                      |                |                |                      |            | 0          |           |              |
| I ••• 6   |                  |                         | ▼                      |                |                |                      |            | 0          |           |              |
| II ••• 7  |                  |                         |                        |                |                |                      |            | 0          |           |              |

2) Tad tiks atvērta izvēlne, kurā var noteikt, kuri lauki jāattēlo galvenē un kuri nav, kādai ir jābūt attēloto lauku secībai un platumam.

Last update: 2025/02/18 14:21 lv:uue\_suesteemi\_dokumendivaated https://wiki.directo.ee/lv/uue\_suesteemi\_dokumendivaated?rev=1739881287

| 🗄 Jauns 🔹 | ক Saglabāt       | ✓ Apstiprināt | 🖬 Kopët 🔹 | Ӿ Atcelt  🗊 Dzĕst 🗠 | ) Sütit  | 🝷 🖨 Druk    | ät 🔹 🖉 Pieliku | mi                 |            |            |           |                          | ≠ ,⁄~     |
|-----------|------------------|---------------|-----------|---------------------|----------|-------------|----------------|--------------------|------------|------------|-----------|--------------------------|-----------|
| Prombi    | ūtne 💷           | ns            |           |                     |          |             |                |                    |            |            |           |                          |           |
| Numurs    |                  | Sākums        |           | Beigas              | Pro      | ombūtnes ve | ids Dep        | partaments         | Darbinieks |            |           |                          | ų         |
| DOC       | Q                |               |           | <b></b>             |          |             | •              | Q                  |            | Q          |           | Izvēlētios laukus        |           |
| Komentārs |                  |               |           |                     |          |             |                |                    |            |            |           | Otsi                     |           |
|           |                  |               |           |                     |          |             |                |                    |            |            |           | 🗄 🗹 Numurs               | - +       |
|           |                  |               |           |                     |          |             |                |                    |            |            |           | 🗄 🗹 Sākums               | - +       |
|           | vairumievietosan | a             |           |                     |          |             |                |                    |            |            |           | 🗄 🗹 Beigas               | - +       |
| Nr. ^ 🗌   | Darbinieks       | Vārds         |           | Prombūtnes veids    | Ļ        | Sākums      | » Beigas       | Jaunais beigu dat. | > Dienas   | Sv. dienas | Komentārs | 🗄 🗹 Prombūtnes veids     | - +       |
|           | > Meklēt Q       | > Meklēt      |           | > Meklēt            | >        | Meklēt 🗰    | > Meklēt 🛗     | > Meklēt 🗰         | > Meklēt   | > Meklēt   | > Meklēt  | 🗄 🗹 Departaments         | - +       |
| I ••• 1   |                  |               |           |                     | Ŧ        |             |                |                    |            | 0          |           | 🗄 🗹 Darbinieks           | - +       |
| II ••• 2  |                  |               |           |                     | Ŧ        |             |                |                    |            | 0          |           | 🗄 🗹 Komentārs            | - +       |
| 1 ••• 3   |                  |               |           |                     | •        |             |                |                    |            | 0          |           | L. Dission at atdalitsiu |           |
| i ••• 4   |                  |               |           |                     | Ψ        |             |                |                    |            | 0          |           | + Previenot atdalitaju   |           |
| II ••• 5  |                  |               |           |                     | <b>v</b> |             |                |                    |            | 0          |           | Atjaunot noklusējuma ies | tatijumus |

Pie laukiem, kuri jāattēlo galvenē, ir jābūt ieliktam ķeksītim, bet, ja kāds lauks nav jāattēlo, tad jāizņem pie tā ieliktais ķeksītis.

| 👌 Jauns                                | - 🏫 Saglabāt    | ✓ Apstiprināt | iët 👻 🛞 Atcelt 👘 Dzëst | 🛛 🖾 Sūtīt | : 🝷 🖨 Druk | āt 👻 🖉 Pieliku | ımi                 |             |                             | 2, ⊊                               |
|----------------------------------------|-----------------|---------------|------------------------|-----------|------------|----------------|---------------------|-------------|-----------------------------|------------------------------------|
| Prom                                   | būtne 💷         | ins           |                        |           |            |                |                     |             |                             |                                    |
| Numurs                                 | 0               | Sākums        | Beigas                 | Ko        | omentārs   |                |                     |             |                             | بر                                 |
| DOC                                    | Q               |               |                        |           |            |                |                     |             |                             | Izvēlēties laukus                  |
|                                        |                 |               |                        |           |            |                |                     |             |                             | Otsi                               |
| •••••••••••••••••••••••••••••••••••••• | Vairumievietosa | na<br>* Vārds | ۶ Prombūtnes veid      | ls ۶      | Sākums     | ۶ Beigas       | ۶ Jaunais beigu dat | t. 🦻 Dienas | ۶ Sv. dienas<br>۶ Komentārs | ii 🗹 Numurs - +                    |
|                                        | > Meklēt C      | ک Meklēt      | > Meklēt               | >         | Meklēt 🗰   | > Meklēt 🗰     | > Meklēt            | 🗈 > Meklēt  | > Meklēt > Meklēt           | 🗄 🗹 Sākums — +                     |
|                                        | 1               |               |                        | •         |            |                |                     |             | 9                           | 🗄 🗹 Beigas — +                     |
|                                        | 2               |               |                        | •         |            |                |                     |             | 0                           | 🛛 🗹 Komentārs — +                  |
|                                        | 3               |               |                        |           |            |                |                     |             | 0                           | I Darbinieks -+                    |
|                                        | 4               |               |                        | <b>T</b>  |            |                |                     |             | 0                           | II □ Departaments -+               |
|                                        | 5               |               |                        |           |            |                |                     |             | 0                           | III □ Prombūtnes veids - +         |
|                                        | 6               |               |                        |           |            |                |                     |             | 0                           | + Pievienot atdalītāju             |
|                                        | 7               |               |                        |           |            |                |                     |             | 0                           | Atiaupot pokluseiuma iestatiiumus  |
|                                        | 9               |               |                        | -         |            |                |                     |             | 0                           | a rigamot noklasejana iestatijamas |
|                                        | 0               |               |                        |           |            |                |                     |             |                             |                                    |

Ja nepieciešams mainīt dokumenta galvenes lauka secību, tad pie lauka jāuzspiež uz ikonas, jātur tā nospiesta un lauks sarakstā jāpavirza uz augšu vai uz leju.

| rombi            | ūtne 💷           | 15           |                   |              |             |                                        |          |             |             |                                                                                                    |        |
|------------------|------------------|--------------|-------------------|--------------|-------------|----------------------------------------|----------|-------------|-------------|----------------------------------------------------------------------------------------------------|--------|
| Numurs           | Q                | Sākums       | Beigas            | Komentārs    |             |                                        |          |             |             |                                                                                                    | ۶      |
|                  | vairumievietošan | a<br>& Varde | & Promhütner veid | د<br>د د د د | ns é Boigns | <ul> <li>k Junais baigu dat</li> </ul> | * Diopos | % Sy diapas | * Komentärs | Otsi                                                                                               | _      |
| <b>MI.</b> •• () | > Meklēt Q       | > Meklēt     | > Meklēt          | > Meklēt     | Meklēt 🛱    | > Meklēt                               | > Meklēt | > Meklēt    | > Meklēt    | Sākums                                                                                             | -      |
| ••• 1            |                  |              |                   | <b>v</b>     |             |                                        |          | 0           |             | Komentārs                                                                                          | -      |
| ••• 3            |                  |              |                   | •<br>•       |             |                                        |          | 0           |             | I Darbinieks                                                                                       |        |
| ••• 4            |                  |              |                   | • •          |             |                                        |          | 0           |             | <ul> <li>         H Departaments         </li> <li>         H Prombūtnes veids         </li> </ul> |        |
|                  |                  |              |                   | •<br>•       |             |                                        |          | 0           |             | + Pievienot atdalītāju                                                                             |        |
| ••• 7            |                  |              |                   | •            |             |                                        |          | 0           |             | Atjaunot noklusējuma iesta                                                                         | tatīju |

Ja kāds dokumenta galvenes lauks ir jāpadara šaurāks , tad pie lauka jāuzspiež uz - zīmes, savukārt, ja jāpadara platāks, tad pie lauka jāuzspiež uz + zīmes.

| 🕒 Jauns 👻 🎸 | 🕆 Saglabāt 🛛 🗸 Apstiprināt | 🖻 Kopët 🝷 🛞 Atcelt 👘 | Dzēst 🖾 Sūtīt 🝷 🖨 D | rukāt 👻 🖉 Pielikumi |                    |                |                    | :                              | ≠ ,∕    |
|-------------|----------------------------|----------------------|---------------------|---------------------|--------------------|----------------|--------------------|--------------------------------|---------|
| Prombū      | tne Jauns                  |                      |                     |                     |                    |                |                    |                                |         |
| Numurs      | Sākums                     | Beigas               | Komentārs           |                     |                    |                |                    |                                | ç       |
| DOC         | Q                          | <b></b>              | <b></b>             |                     |                    |                |                    | Im El Eties Jaulaus            |         |
| 庸 俞 Va      | irumievietošana            |                      |                     |                     |                    |                |                    | Otsi                           |         |
| Nr. ^ 🗆 🗸   | P Darbinieks               | Prombūtne            | s veids 🦻 ۶ākun     | ns 🖉 Beigas 🎤       | Jaunais beigu dat. | » Dienas » Sv. | dienas 🦻 Komentārs | 🗄 🗹 Numurs                     | - +     |
| )           | Meklēt Q > Meklēt          | > Meklēt             | > Meklēt            | Meklēt 🛱 🔪          | Meklēt 🛱           | Meklēt > N     | /leklēt > Meklēt   | 🗄 🗹 Sākums                     | - +     |
| 1 1         |                            |                      | <b>v</b>            |                     |                    |                | 0                  | 🗄 🗹 Beigas                     | - +     |
| 1 ••• 2     |                            |                      | •                   |                     |                    |                | 0                  | 🗄 🗹 Komentārs                  | - +     |
| 1 ••• 3     |                            |                      | <b>v</b>            |                     |                    |                | 0                  | 🗏 🗌 Darbinieks                 | - +     |
| 1 ••• 4     |                            |                      | •                   |                     |                    |                | 0                  | 🗌 🗌 Departaments               | - +     |
| 1 *** 5     |                            |                      | •                   |                     |                    |                | 0                  | 🗄 🗌 Prombūtnes veids           | - +     |
| 1 ••• 6     |                            |                      | <b>v</b>            |                     |                    |                | 0                  | + Pievienot atdalītāju         |         |
| 1 ••• 7     |                            |                      | •                   |                     |                    |                | 0                  | 🛛 🕄 Atjaunot noklusējuma iesta | tījumus |
|             |                            |                      |                     |                     |                    |                |                    | -                              |         |

Lauku sadalīšanai pa rindām ir iespējams pievienot atdalītāju, ar kuru var noteikt, ka dokumenta galvenes lauki jāsadala pa vairākām rindām.

|          | 🕂 Saglabāt 🚽     | 🗸 Apstiprināt 🛛 🛅 Koj | pēt 👻 🛞 Atcelt 👘 Dzēst 🗠 |          |          |                               |        |                  |                            |              |             |                            | ₽      |
|----------|------------------|-----------------------|--------------------------|----------|----------|-------------------------------|--------|------------------|----------------------------|--------------|-------------|----------------------------|--------|
| Prombi   | ūtne 🖵           | 15                    |                          |          |          |                               |        |                  |                            |              |             |                            |        |
|          |                  | _                     |                          |          |          |                               |        |                  |                            |              |             |                            |        |
| Numurs   |                  | Sākums                | Beigas                   |          |          |                               |        |                  |                            |              |             |                            | ۶      |
| ос       | Q                |                       | <b></b>                  |          |          |                               |        |                  |                            |              |             | to start of a              |        |
|          |                  |                       |                          |          |          |                               |        |                  |                            |              |             | Otsi                       |        |
| omentārs |                  |                       |                          |          |          |                               |        |                  |                            |              |             |                            |        |
|          |                  |                       |                          |          |          |                               |        |                  |                            |              |             | II 🔽 Numurs                |        |
|          | /airumiauiatačan |                       |                          |          |          |                               |        |                  |                            |              |             | 🗄 🗹 Sakums                 |        |
|          | 6 Deuktatiste    | G Manda               | 6 Decembration south     | 6        | Calumna  | 6 Datas                       | 6 1    | and between the  | 6 <b>D</b>                 | 6 Co. Barrow | 6 Manual 1  | ii Deigas                  | _      |
| Ir. ~ 🗆  |                  | > vards               | > Prombutnes veids       | ~        | Sakums   | > Deiga                       | s ~ Ja | unais beigu dat. | > Dienas                   | > Sv. dienas | > Komentars | Komentārs                  |        |
|          |                  | Meklet                | Mieklet                  | _ ^      | Meklet 🖽 | <ul> <li>Meklet II</li> </ul> |        | iekiet 🖽         | <ul> <li>Meklet</li> </ul> | Meklet       | Meklet      | I Darbinieks               |        |
| ••• 1    |                  |                       |                          | Ψ        |          |                               |        |                  |                            | 0            |             |                            |        |
| 2        |                  |                       |                          | •        |          |                               |        |                  |                            | 0            |             |                            |        |
| ••• 3    |                  |                       |                          | <b>v</b> |          |                               |        |                  |                            | 0            |             |                            |        |
| ••• 4    |                  |                       |                          | <b>v</b> |          |                               |        |                  |                            | 0            |             | + Pievienot atdalītāju     |        |
| 5        |                  |                       |                          | •        |          |                               |        |                  |                            | 0            |             | S Atjaunot noklusējuma ies | tatīju |
| -        |                  |                       |                          |          |          |                               |        |                  |                            |              |             |                            |        |

Atdalītāju var pievienot, dokumenta galvenes lauku noteikšanas sadaļā uzspiežot uz + Pievienot

**atdalītāju** un pēc tam pārvietot nepieciešamajā secībā, pie atdalītāja uzspiežot uz <sup>III</sup> ikonas, turot to nospiestu un galvenes lauku sarakstā pārvietojot nepieciešamajā vietā.

# Dokumenta rindās attēlojamo kolonnu, to secības un platuma noteikšana

Jaunā dizaina dokumentos var noteikt, kuras kolonnas ir un kuras nav jāattēlo dokumentu rindās. Ja attēlojamo kolonnu uzstādījumiem jāattiecas ne tikai uz savu lietotāja kontu, bet arī uz citiem lietotājiem, tad pirms ar attēlojamajām kolonnām saistīto uzstādījumu veikšanas ir jāieslēdz administrēšanas režīms.

Lai noteiktu, kuras kolonnas, kādā secībā un cik platas ir jāattēlo dokumenta rindās:

1) Konkrētā veida dokumentā ir jāuzspiež uz dokumenta tabulas uzstādījumu ikonas 💌.

|       |     |                   |          |                  |            |            |                        |          |              |           |            | Tabulas uzstādījumi  |
|-------|-----|-------------------|----------|------------------|------------|------------|------------------------|----------|--------------|-----------|------------|----------------------|
|       | Û   | Vairumievietošana | 1        |                  |            |            |                        |          |              |           | $\otimes$  | XXE                  |
| Nr.   | ^ 🗆 | P Darbinieks      | Vārds    | Prombūtnes veids | » Sākums   | P Beigas   | 🖌 ۶ Jaunais beigu dat. | ≁ Dienas | ≁ Sv. dienas | Komentārs | ≁ lepriekš | 🤌 🛛 Algas aprēķins 📥 |
|       |     | > Meklēt Q        | > Meklēt | > Meklēt         | > Meklēt 🗰 | > Meklēt 🗰 | Neklēt 🛗               | > Meklēt | > Meklēt     | > Meklēt  | Meklēt     | > Meklēt Q           |
|       | 1   |                   |          | •                |            |            |                        |          | 0            |           |            |                      |
| ÷ ••• | 2   |                   |          | <b>.</b>         |            |            |                        |          | 0            |           |            |                      |
|       | 3   |                   |          | <b>.</b>         |            |            |                        |          | 0            |           |            |                      |
|       | 4   |                   |          |                  |            |            |                        |          | 0            |           |            |                      |
| i ••• | 5   |                   |          |                  |            |            |                        |          | 0            |           |            |                      |
|       | 6   |                   |          | <b>v</b>         |            |            |                        |          | 0            |           |            |                      |
|       | 7   |                   |          |                  |            |            |                        |          | 0            |           |            |                      |
|       | 8   |                   |          | •                |            |            |                        |          | 0            |           |            |                      |
|       | 9   |                   |          |                  |            |            |                        |          | 0            |           |            |                      |
|       | 10  |                   |          | <b>v</b>         |            |            |                        |          | 0            |           |            |                      |
| i ••• | 11  |                   |          |                  |            |            |                        |          | 0            |           |            |                      |
|       | 12  |                   |          |                  |            |            |                        |          | 0            |           |            |                      |

2) Tad tiks atvērta izvēlne, kurā var noteikt, kuras kolonnas jāattēlo rindās un kuras nav, kādai ir jābūt attēloto kolonnu secībai.

|       |    | Vairumievietošana | 3        |   |                  |   |          |   |          |   |                    |   |        |   |            |   |           | × X 53 =               |
|-------|----|-------------------|----------|---|------------------|---|----------|---|----------|---|--------------------|---|--------|---|------------|---|-----------|------------------------|
| Nr. ^ |    | » Darbinieks      | Vārds    |   | Prombūtnes veids | ŗ | Sākums   | Ļ | Beigas   | ۶ | Jaunais beigu dat. | ۶ | Dienas | ۶ | Sv. dienas | 1 | Komentārs | Im äläties kelennes    |
|       |    | > Meklēt Q        | > Meklēt |   | > Meklēt         | > | Meklēt 🛗 | > | Meklēt 🛗 | > | Meklēt 🛗           | > | Meklēt | > | Meklēt     | > | Meklēt    | Meklét                 |
|       | 1  |                   |          |   | •                |   |          |   |          |   |                    |   |        |   | C          | ) |           |                        |
|       | 2  |                   |          |   | •                |   |          |   |          |   |                    |   |        |   | C          | ) |           | 🗄 🗹 Darbinieks         |
|       | 3  |                   |          |   |                  |   |          |   |          | T |                    |   |        |   | C          | ) |           | 🛛 🗹 Vārds              |
|       | 4  |                   |          |   | •                |   |          |   |          | t |                    |   |        |   | C          | ) |           | 🗄 🗹 Prombūtnes veids   |
|       | 5  |                   |          |   |                  | - |          |   |          | 1 |                    |   |        |   | 0          | ) |           | 🗄 🗹 Sākums             |
|       | 6  |                   |          | - | <b>v</b>         | - |          |   |          | + |                    |   |        |   | 0          | ) |           | 🎚 🗹 Beigas             |
|       | 7  |                   |          | - |                  | - |          |   |          | + |                    |   |        |   | 0          | , |           | 🎚 🗹 Jaunais beigu dat. |
|       | 0  |                   |          | - |                  | - |          |   |          | + |                    |   |        |   | 0          | , |           | 🗏 🗹 Dienas             |
|       | 0  |                   |          | - |                  | - |          |   |          | + |                    |   |        |   |            | , |           | 🗏 🗹 Sv. dienas         |
|       | 30 |                   |          | - | -                | - |          |   |          | + |                    |   |        |   |            |   |           | 📕 🔽 Komentārs          |
|       | 10 |                   |          | _ | •                | - |          |   |          | - |                    |   |        |   |            |   |           | 🗄 🔽 lepriekš           |
|       | 11 |                   |          | _ | Ψ                | - |          |   |          | - |                    |   |        |   | C          | ) |           | 🗄 🗹 Algas aprēkins     |
|       | 12 |                   |          |   | •                |   |          |   |          |   |                    |   |        |   | C          | ) |           |                        |

Pie kolonnām, kuras jāattēlo, ir jābūt ieliktam ķeksītim, bet, ja kāda kolonna nav jāattēlo, tad jāizņem pie tās ieliktais ķeksītis.

Last update: 2025/02/18 14:21 lv:uue\_suesteemi\_dokumendivaated https://wiki.directo.ee/lv/uue\_suesteemi\_dokumendivaated?rev=1739881287

|       | 🗟 💼 Vairumievietošana |              |          |                  |   |          |   |          |   |                    |   |        |   |            |   |           |         |                     |
|-------|-----------------------|--------------|----------|------------------|---|----------|---|----------|---|--------------------|---|--------|---|------------|---|-----------|---------|---------------------|
| Nr. 🗠 |                       | ✤ Darbinieks | Vārds    | Prombūtnes veids | ŗ | Sākums   | ŗ | Beigas   | ŗ | Jaunais beigu dat. | ŗ | Dienas | ۶ | Sv. dienas | 1 | Komentārs |         | Izvālātios kolonnas |
|       |                       | > Meklēt Q   | > Meklēt | > Meklēt         | > | Meklēt 🗰 | > | Meklēt 🗰 | > | Meklēt 🛗           | > | Meklēt | > | Meklēt     | ; | Meklēt    | Me      | klēt                |
|       | 1                     |              |          | •                |   |          |   |          |   |                    |   |        |   | 0          | ) |           |         |                     |
|       | 2                     |              |          | •                |   |          |   |          |   |                    |   |        |   | 0          | ) |           |         | Darbinieks          |
|       | 3                     |              |          | <b>.</b>         |   |          |   |          |   |                    |   |        |   | 0          | ) |           | 8 🗸     | Vārds               |
|       | 4                     |              |          | •                |   |          |   |          |   |                    |   |        |   | 0          | ) |           | 8 🗸     | Prombūtnes veids    |
|       | 5                     |              |          | •                | t |          |   |          |   |                    |   |        |   | 0          | ) |           | 8 🗸     | Sākums              |
|       | 6                     |              |          | •                | - |          |   |          |   |                    |   |        |   | 0          | ) |           | 8 🗸     | Beigas              |
|       | 7                     |              |          | <b>.</b>         |   |          |   |          |   |                    |   |        |   | -          |   |           | 8 🗸     | Jaunais beigu dat.  |
|       | 8                     |              |          |                  | - |          |   |          |   |                    |   |        |   | 0          |   |           | - I 🗸 🗸 | Dienas              |
|       | 0                     |              |          |                  | - |          |   |          |   |                    |   |        |   | 0          |   |           | 8 🗸     | Sv. dienas          |
|       | 10                    |              |          | -                | - |          |   |          |   |                    |   |        |   | 0          |   |           |         | Komentārs           |
|       | 10                    |              |          | -                | - |          |   |          |   |                    |   |        |   | 0          | - |           |         | lepriekš            |
|       | 11                    |              |          | •                | - |          |   |          |   |                    |   |        |   | 0          | - |           |         | Algas aprēkins      |
|       | 12                    |              |          | •                |   |          |   |          |   |                    |   |        |   | 0          | ) |           |         | Aizvietotāis        |
|       | 13                    |              |          |                  |   |          |   |          |   |                    |   |        |   | 0          | ) |           |         |                     |

Ja nepieciešams mainīt kolonnas secību, tad pie kolonnai atbilstošā lauka jāuzspiež uz <sup>III</sup> ikonas, jātur tā nospiesta un kolonnai atbilstošais lauks sarakstā jāpavirza uz augšu vai uz leju.

Ja jāmaina kolonnas platums, tad jāuzvirza kursors uz kolonnas malas, jāuzspiež uz tās un, turot to nospiestu, jāmaina kolonnas platums, tādējādi padarot kolonnu platāku vai šaurāku.

### Dokumenta rindas kolonnas iesaldēšana

Ja dokumenta rindās ir daudz kolonnu, kuras neietilpst pilnā ekrānā, tad ir noderīgi svarīgākās kolonnas iesaldēt jeb iestatīt, ka, virzot ekrānu uz labo pusi, lai redzētu labajā pusē esošās kolonnas, kuras neietilpst ekrānā, iesaldētās kolonnas paliek redzamas dokumenta rindu saraksta kreisajā pusē.

| Nr. ^ 🗌 🗡 Darbinieks 🙌 Vārds | Prombūtnes veids | ۶   | Sākums   | ۶ | Beigas   |
|------------------------------|------------------|-----|----------|---|----------|
| Pozīcija                     | > Meklēt         | >   | Meklēt 🗰 | > | Meklēt 🛗 |
|                              |                  | 7   |          |   |          |
|                              |                  | r 📃 |          |   |          |
| II ••• 3                     |                  | 7   |          |   |          |
| II ••• 4 Filtra veids        |                  | r   |          |   |          |
| 🗉 🚥 5 🛛 🖸 Teksta meklēšana   |                  | ,   |          |   |          |
| 🛛 6 🔍 Izvēlēties elementu    |                  | ,   |          |   |          |
| II ···· 7                    |                  | ,   |          |   |          |

### Dokumenta rindu blīvuma noteikšana

Jaunā dizaina dokumentos var noteikt, vai rindas ir platākas vai šaurākas.

|          | Vairumievietošana |          |                  |            |              |                      |          |                             | ×                 |                  |
|----------|-------------------|----------|------------------|------------|--------------|----------------------|----------|-----------------------------|-------------------|------------------|
| Nr. ^ 🗌  | P Darbinieks      | Vārds    | Prombūtnes veids | ۶ Sākum    | s 🔑 🛛 Beigas | 🤌 Jaunais beigu dat. | P Dienas | ۶ Sv. dienas<br>۶ Komentārs | <i>F</i> lepriekš | Algas aprēķins 📥 |
|          | > Meklēt Q        | > Meklēt | > Meklēt         | > Meklēt 🕯 | ) > Meklēt 🗰 | > Meklēt 🗰           | > Meklēt | > Meklēt > Meklēt           | Meklêt >          | Meklēt Q         |
| II ••• 1 |                   |          | •                |            |              |                      |          | 0                           |                   |                  |
| II ••• 2 |                   |          | •                |            |              |                      |          | 0                           |                   |                  |
| I ••• 3  |                   |          | •                |            |              |                      |          | 0                           |                   |                  |
| II ••• 4 |                   |          | •                |            |              |                      |          | 0                           |                   |                  |
| II ••• 5 |                   |          |                  |            |              |                      |          | 0                           |                   |                  |

### Platākas rindas:

| Ē   | ⑪   | Vair | rumievietošana | 1        |                  |   |          |   |          |    |                  |   |        |     |            |   |           |         | $\otimes$ | <b>X</b> |         | E     | p <sup>C</sup> |
|-----|-----|------|----------------|----------|------------------|---|----------|---|----------|----|------------------|---|--------|-----|------------|---|-----------|---------|-----------|----------|---------|-------|----------------|
| Nr. | ^ ( | ۴ (  | Darbinieks     | Vārds    | Prombūtnes veids | ۶ | Sākums   | ۶ | Beigas   | ۶. | Jaunais beigu da | ۶ | Dienas | ۶   | Sv. diena: | ŗ | Komentārs | ≁ lepri | eki       | ۶ Alg    | as aprē | šķins | 4              |
|     |     | >    | Meklēt Q       | > Meklēt | > Meklēt         | > | Meklēt 🛗 | > | Meklēt 🛗 | >  | Meklēt 🛗         | > | Meklēt | )>[ | Meklēt     | > | Meklēt    | Meklēt  |           | Mek      | lēt     | Q     |                |
|     |     | 1    |                |          | •                |   |          |   |          |    |                  |   |        |     | 0          |   |           |         |           |          |         |       |                |
|     |     | 2    |                |          | •                |   |          |   |          |    |                  |   |        |     | 0          |   |           |         |           |          |         |       |                |
|     |     | 3    |                |          | •                |   |          |   |          |    |                  |   |        |     | 0          |   |           |         |           |          |         |       |                |
|     |     | 4    |                |          | •                |   |          |   |          |    |                  |   |        |     | 0          |   |           |         |           |          |         |       |                |
|     |     | 5    |                |          | •                |   |          |   |          |    |                  |   |        |     | 0          |   |           |         |           |          |         |       |                |
|     |     | 6    |                |          | •                |   |          |   |          |    |                  |   |        |     | 0          |   |           |         |           |          |         |       |                |
|     |     | 7    |                |          | •                |   |          |   |          |    |                  |   |        |     | 0          |   |           |         |           |          |         |       |                |
|     |     | 8    |                |          | •                |   |          |   |          |    |                  |   |        |     | 0          |   |           |         |           |          |         |       |                |
|     |     | 9    |                |          | •                |   |          |   |          |    |                  |   |        |     | 0          |   |           |         |           |          |         |       |                |
|     | 1   | 0    |                |          | •                |   |          |   |          |    |                  |   |        |     | 0          |   |           |         |           |          |         |       |                |
|     | 1   | 1    |                |          | •                |   |          |   |          |    |                  |   |        |     | 0          |   |           |         |           |          |         |       | -              |
| 4   |     |      |                |          |                  |   |          |   |          |    |                  |   |        |     |            |   |           |         |           |          |         | •     |                |

# Šaurākas rindas:

|         | Ì  | Vairumievietošana |          |                  |   |          |   |          |   |                    |   |        |   |            |   |           |           | × I | x 53 E    | ۶       |
|---------|----|-------------------|----------|------------------|---|----------|---|----------|---|--------------------|---|--------|---|------------|---|-----------|-----------|-----|-----------|---------|
| Nr.     | ~  | P Darbinieks      | Vārds    | Prombūtnes veids | ŗ | Sākums   | ۶ | Beigas   | ŗ | Jaunais beigu dat. | ۶ | Dienas | ŗ | Sv. dienas | ŗ | Komentārs | ≁ lepriel | š × | Algas apr | ēķins 🔺 |
|         |    | > Meklēt Q        | > Meklēt | > Meklêt         | > | Meklēt 🗰 | > | Meklēt 🗰 | > | Meklēt 🛗           | > | Meklēt | > | Meklēt     | > | Meklēt    | Meklēt    | >   | Meklēt    | Q       |
|         | 1  |                   |          | •                |   |          |   |          |   |                    |   |        |   | 0          |   |           |           |     |           |         |
|         | 2  |                   |          | •                |   |          |   |          |   |                    |   |        |   | 0          |   |           |           |     |           |         |
|         | 3  |                   |          | <b>v</b>         |   |          |   |          |   |                    |   |        |   | 0          |   |           |           |     |           |         |
|         | 4  |                   |          | ▼                |   |          |   |          |   |                    |   |        |   | 0          |   |           |           |     |           |         |
|         | 5  |                   |          | ▼                |   |          |   |          |   |                    |   |        |   | 0          |   |           |           |     |           |         |
|         | 6  |                   |          | ▼                |   |          |   |          |   |                    |   |        |   | 0          |   |           |           |     |           |         |
| ii •••• | 7  |                   |          | •                |   |          |   |          |   |                    |   |        |   | 0          |   |           |           |     |           |         |
|         | 8  |                   |          | •                |   |          |   |          |   |                    |   |        |   | 0          |   |           |           |     |           |         |
|         | 9  |                   |          | •                |   |          |   |          |   |                    |   |        |   | 0          |   |           |           |     |           |         |
|         | 10 |                   |          | •                |   |          |   |          |   |                    |   |        |   | 0          |   |           |           |     |           |         |
|         | 11 |                   |          | •                |   |          |   |          |   |                    |   |        |   | 0          |   |           |           |     |           |         |
|         | 12 |                   |          | •                |   |          |   |          |   |                    |   |        |   | 0          |   |           |           |     |           |         |
|         | 13 |                   |          | •                |   |          |   |          |   |                    |   |        |   | 0          |   |           |           |     |           |         |
| 4       | 14 |                   |          | •                |   |          |   |          |   |                    |   |        |   | n          |   |           |           |     |           | •       |

# Dokumenta rindu tabulas attēlošana pa visu ekrānu

# Ja nepieciešams, tabulu ar dokumenta rindām var palielināt tā, ka ekrānā tiek rādītas tikai rindas, nevis dokumenta galvene un citas dokumenta sadaļas.

Lai to izdarītu, dokumentā jāuzspiež uz ikonas, kura paredzēta tabulas palielināšanai.

| 🕃 Jau | ins | ÷  | 🕂 Saglabāt 💉      | / A | pstiprināt 🛯 🛅 Kop | oët 🝷 | 🛞 Atcelt  🗊 Dzēst | P | 3 Satit 🝷 🖨 I | Drukāt | - 🖉 P    | 'ielikı | umi                |   |        |   |            |           |            |                  | <i>₹ %</i> |
|-------|-----|----|-------------------|-----|--------------------|-------|-------------------|---|---------------|--------|----------|---------|--------------------|---|--------|---|------------|-----------|------------|------------------|------------|
| Pro   | m   | bū | itne 💷            | s   |                    |       |                   |   |               |        |          |         |                    |   |        |   |            |           | P          | alielināt tabulu |            |
|       |     |    |                   | _   |                    |       |                   | - |               |        |          |         |                    | - |        | - |            |           |            |                  | <b>.</b>   |
|       | Û   | V  | /airumievietošana |     |                    |       |                   |   |               |        |          |         |                    |   |        |   |            |           | $\otimes$  |                  | ير 📃       |
| Nr.   | ~   |    | P Darbinieks      | ж,  | Vārds              |       | Prombūtnes veids  |   | » Sākums      | ş      | Beigas   | ۶.      | Jaunais beigu dat. | ŗ | Dienas | 1 | Sv. dienas | Komentārs | > lepriekš | 🥕 Algas apr      | rēķins 🔺   |
|       |     |    | > Meklēt Q        | >   | – Viss –           | •     | > Meklēt          |   | > Meklēt 🗰    | > N    | 1eklēt 🛗 | >       | Meklēt 🛗           | > | Meklēt |   | Meklēt     | > Meklēt  | Meklēt     | > Meklēt         | Q          |
|       |     | 1  |                   |     |                    |       | ,                 | , |               |        |          |         |                    |   |        |   | 0          |           |            |                  |            |
| :     |     | 2  |                   |     |                    |       |                   | , |               |        |          |         |                    |   |        |   | 0          |           |            |                  |            |
| :     |     | 3  |                   |     |                    |       | ,                 | , |               |        |          |         |                    |   |        |   | 0          |           |            |                  |            |
|       |     | 4  |                   |     |                    |       | ,                 | , |               |        |          |         |                    |   |        |   | 0          |           |            |                  |            |
|       |     | 5  |                   |     |                    |       | ,                 | 7 |               |        |          |         |                    |   |        |   | 0          |           |            |                  |            |
| : ••• |     | 6  |                   |     |                    |       | ,                 | 7 |               |        |          |         |                    |   |        |   | 0          |           |            |                  |            |
|       |     | 7  |                   |     |                    |       |                   | r |               |        |          |         |                    |   |        |   | 0          |           |            |                  |            |
|       |     | 8  |                   |     |                    |       |                   | r |               |        |          |         |                    |   |        |   | 0          |           |            |                  |            |
|       |     | 9  |                   |     |                    |       |                   | ' |               |        |          |         |                    |   |        |   | 0          |           |            |                  |            |
|       |     | 10 |                   |     |                    |       |                   | ' |               |        |          |         |                    |   |        |   | 0          |           |            |                  |            |
|       |     | 11 |                   |     |                    |       | ,                 | ' |               |        |          |         |                    |   |        |   | 0          |           |            |                  |            |
|       |     | 12 |                   |     |                    |       |                   | ' |               |        |          |         |                    |   |        |   | 0          |           |            |                  |            |
|       |     | 13 |                   |     |                    |       |                   | ' |               |        |          |         |                    |   |        |   | 0          |           |            |                  |            |
|       |     | 14 |                   |     |                    |       | ,                 | ' |               |        |          |         |                    |   |        |   | 0          |           |            |                  |            |
|       |     | 15 |                   |     |                    |       |                   | ' |               |        |          |         |                    |   |        |   | 0          |           |            |                  |            |
|       |     | 16 |                   |     |                    |       | ,                 | ' |               |        |          |         |                    |   |        |   | 0          |           |            |                  |            |
|       |     | 17 |                   |     |                    |       |                   | ' |               |        |          |         |                    |   |        |   | 0          |           |            |                  |            |
|       |     | 18 |                   |     |                    |       |                   | ' |               |        |          |         |                    |   |        |   | 0          |           |            |                  |            |
|       |     | 19 |                   |     |                    |       |                   | ' |               |        |          |         |                    |   |        |   | 0          |           |            |                  |            |

Lai tabulu atkal atgrieztu standarta izmērā, jāuzspiež uz ikonas vēlreiz.

# Rindu satura eksportēšana uz Excel

Ja dokumenta rindu saturs ir jāeksportē uz Excel, tad dokumentā jāuzspiež uz attēlā redzamās ikonas.

#### 🖬 💼 Vairumievietošana

portēt datus kā .xlsx failu

Tad datorā tiks lejupielādēts Excel fails ar dokumenta rindu saturu.

# Dokumenta kolonnā norādītās informācijas kārtošana

Lai sakārtotu dokumenta rindas augošā vai dilstošā secībā atbilstoši kādas dokumenta kolonnu saturam (piemēram, augošā vai dilstošā secībā pēc daudzuma, cenas utml.), ir jāuzspiež uz konkrētās kolonnas nosaukuma.

Piemērā tika uzspiests uz daudzuma kolonnas nosaukuma *Daudz.*, un rindas tika sakārtotas dilstošā secībā pamatojoties uz daudzumu.

| Nr. |   | Artikuls   | * Apraksts            | ≁ Daudz∨ |
|-----|---|------------|-----------------------|----------|
|     |   | > Meklēt Q | > Meklēt              | > Meklēt |
| ••• | 3 | K100       | Dāvanu kaste Elegance | 400      |
| ••• | 2 | 1006       | Krūze Simple          | 200      |
| ••• | 1 | 1004       | Krūze Daily           | 160      |
| ••• | 4 | K101       | Dāvanu kaste Holidays | 100      |

Ja vēlreiz uzspiestu uz daudzuma kolonnas nosaukuma *Daudz.*, tad rindas tiktu sakārtotas augošā secībā pamatojoties uz daudzumu.

# Dokumenta rindās norādītās informācijas meklēšana

# Zem katras dokumenta kolonnas nosaukuma ir lauks Meklēt.

| Nr. ^ 🗆  | P Darbinieks | Nosaukums     | Formula    | P Daudzums |
|----------|--------------|---------------|------------|------------|
|          | > Meklēt Q   | > Meklēt      | › Meklēt Q | > Meklēt   |
| II ••• 1 | 1001         | Anna Ose      | SALARY     | 23         |
| II ••• 2 | 1001         | Anna Ose      | BONUS      | 1          |
| II ••• 3 | 1004         | Ilze Ozoliņa  | SALARY     | 23         |
| ii ••• 4 | 1015         | Ingūna Smilga | VACATION   | 2          |
| II ••• 5 | 1015         | Ingūna Smilga | SALARY     | 21         |
| II ••• 6 | 1015         | Ingūna Smilga | BONUS      | 1          |

Meklēšanas iespēju var izmantot, lai atrastu rindas, kurās konkrētā laukā ir norādīts konkrēts teksts, skaitlis vai kartīte (piemēram, maksājuma uzdevuma rindas, kurās ir norādīts konkrēts piegādātājs, algu aprēķina vai algu maksājuma rindas, kurās ir norādīts konkrēts darbinieks vai pārdošanas dokumenta rindas, kurās ir norādīts konkrēts artikuls).

Pie kolonnas nosaukuma uzspiežot uz ikonas, var izvēlēties, vai meklēšana pamatojas uz tekstu vai elementu (piemēram, kartīti).

| Nr.    |   | Ļ  | Darbinieks 🔀 Nosaukums |   | Formula    | Ļ | Daudzums |
|--------|---|----|------------------------|---|------------|---|----------|
|        |   | >  | Pozīcija               | ▼ | > Meklēt Q | > | Meklēt   |
| ii ••• | 1 | 10 | 🗌 lesaldēt             |   | SALARY     |   | 23       |
| H •••  | 2 | 10 | 🗌 Īsceļš               |   | BONUS      |   | 1        |
| ₿ •••  | 3 | 10 | Filtra veids           |   | SALARY     |   | 23       |
| ₿ •••  | 4 | 10 | 🔍 Teksta meklēšana     |   | VACATION   |   | 2        |
| ₿ •••  | 5 | 10 | Izvēlēties elementu    |   | SALARY     |   | 21       |
|        | 6 | 10 | 15 Lin mõne Casilare   |   | DONIUC     |   | 1        |

Piemērs meklēšanai pēc teksta (attiecīgi, kā filtra veids ir norādīta opcija Teksta meklēšana):

| Nr. ^ |    | P Darbinieks | Nosaukums    | Formula    | P Daudzums |
|-------|----|--------------|--------------|------------|------------|
|       |    | > Meklēt Q   | > Anna       | > Meklēt Q | > Meklēt   |
|       | 1  | 1001         | Anna Ose     | SALARY     | 23         |
|       | 2  | 1001         | Anna Ose     | BONUS      | 1          |
|       | 16 | 1010         | Anna Ozoliņa | SALARY     | 23         |

Piemērs meklēšanai pēc elementa (attiecīgi, kā filtra veids ir norādīta opcija Izvēlēties elementu):

| Nr. ^  |    | P Darbinieks | Ļ  | Nosaukums        | Formula    | ŗ | Daudzums |
|--------|----|--------------|----|------------------|------------|---|----------|
|        |    | > Meklēt Q   | >  | – Viss – 🔹 🔻     | > Meklēt Q | > | Meklēt   |
| H      | 1  | 1001         | A  | – Viss –         | SALARY     |   | 23       |
| H      | 2  | 1001         | A  | Anna Ose         | BONUS      |   | 1        |
| H      | 3  | 1004         | 1b | Ilze Ozoliņa     | SALARY     |   | 23       |
| ii ••• | 4  | 1015         | lr | Ingūna Smilga    | VACATION   |   | 2        |
| H •••  | 5  | 1015         | lr | Aigars Jurkāns   | SALARY     |   | 21       |
| ii ••• | 6  | 1015         | lr | lvars Kārklinš   | BONUS      |   | 1        |
| ii ••• | 7  | 1007         | A  | Aināra Skrastině | SALARY     |   | 23       |
| ii ••• | 8  | 1012         | h  |                  | SALARY     |   | 4        |
| H      | 9  | 1012         | h  | Inga Berziņa     | SICK_A2    |   | 1        |
| H      | 10 | 1012         | h  | Kaspars Bušs     | SICK_A3    |   | 5        |
| H      | 11 | 1013         | A  | Inese Bērziņa    | SALARY     |   | 23       |
| ii ••• | 12 | 1016         | lr | Anna Ozoliņa     | VACATION   |   | 10       |
| ii ••• | 13 | 1016         | lr | Jānis Ozols      | SALARY     |   | 13       |
| ii ••• | 14 | 1006         | K  | Inese Mihelsone  | SALARY     |   | 23       |
| ii ••• | 15 | 5568         | Ir | Annija Ozoliņa   | SALARY     |   | 23       |
|        | 16 | 1010         | ۸. | nna Ozalina      |            |   | 22       |

Ja dokumentā nepieciešams noņemt kolonnās norādītos meklēšanas filtrus, tad dokumentā jānospiež poga kolonnu filtru noņemšanai.

> KOPSUMMAS

💼 Vairumievietošana Pievienot departamenta darbiniekus Pievienot objekta darbiniekus Aprēķināt nodokļus

### Dokumenta rindās norādītās informācijas aizvietošana

Dokumentā tagad ir iespējams veikt dokumenta kolonnā norādītās informācijas aizvietošanu. Tas ir noderīgi, piemēram, kad viena vērtība jāaizvieto ar citu un arī gadījumos, kad visi vienas kolonnas tukšie lauki jāaizpilda ar vienādu saturu.

Piemērs: tukšo ienākošā rēķina PVN koda lauka aizpildīšana ar PVN kodu 3.

1) Jāpārliecinās, ka pie sistēmas uzstādījuma **Speciālā rakstzīme tukšo lauku atlasei** ir norādīts simbols, pēc kura var atrast tukšos laukus.

Speciālā rakstzīme tukšo lauku atlasei

#

Ja simbols tukšo lauku atrašanai pie sistēmas uzstādījuma vēl nav norādīts, tad tas jānorāda. Apraksts

## pieejams šeit.

2) Pēc tam jāatver ienākošais rēķina, kura kolonnā **PVN kods** visos tukšajos laukos jānorāda PVN kods 3.

| Nr. ^ |   | Veids    | Konts      | ≁ Apraksts                                | 1  | Projekts | ŗ | • Objekts | ۶ | Kopā   | ۶ | PVN kods | ŗ | PVN    | 4 | Sākums     | ŗ | Beigas     | • |
|-------|---|----------|------------|-------------------------------------------|----|----------|---|-----------|---|--------|---|----------|---|--------|---|------------|---|------------|---|
|       | : | Meklēt Q | > Meklēt Q | > Meklēt                                  | >  | Meklē Q  | > | Meklēt Q  | > | Meklēt | > | Meklēt Q | > | Meklēt | > | Meklēt 🛗   | > | Meklēt 🗰   |   |
|       | 1 |          | 7721       | Biroja remonta un apkopes izmaksas        |    |          |   |           |   | 2000   |   |          |   | 0      |   |            |   |            |   |
|       | 2 |          | 7550       | Drukātā un digitālā žurnāla ABC abonēšana | a: |          |   |           |   | 260    |   | 17       |   | 13     |   | 01.01.2025 |   | 31.12.2025 |   |
|       | 3 |          | 7725       | Pārējie biroja izdevumi                   |    |          |   |           |   | 200    |   |          |   | 0      |   |            |   |            |   |

# 3) Ienākošā rēķina kolonnas **PVN kods** laukā *Meklēt* jānorāda simbols, kurš paredzēts tukšo lauku atrašanai.

| Nr. | · ^ 🗆 | Yeids    | Konts                     | * Apraksts                         | Projekts  | ≁ Objekts  | Ļ | Kopā   | ş   | PVN kods | ŗ | PVN    | ŗ | Sākums   | ŗ | Beigas   | • |
|-----|-------|----------|---------------------------|------------------------------------|-----------|------------|---|--------|-----|----------|---|--------|---|----------|---|----------|---|
|     |       | > Meklēt | ス <mark>ゝ</mark> Meklēt Q | > Meklēt                           | > Meklē Q | > Meklēt Q | ) | Meklēt | > # | Q        | > | Meklēt | > | Meklēt 🗰 | > | Meklēt 🗰 |   |
|     | • 1   |          | 7721                      | Biroja remonta un apkopes izmaksas |           |            |   | 2000   |     |          |   | 0      |   |          |   |          |   |
|     | • 3   |          | 7725                      | Pārējie biroja izdevumi            |           |            |   | 200    |     |          |   | 0      |   |          |   |          |   |

# 4) Jāuzspiež uz bultiņas, kura ir pie meklēšanas lauka.

| Nr. | ^ 🗆 | Veids      | Konts      | * Apraksts                         | Projekts  | > Objekts  | ŗ | Kopā   | ş   | PVN kods | ŗ | PVN    | ŗ | Sākums   | Ļ | Beigas   |  |
|-----|-----|------------|------------|------------------------------------|-----------|------------|---|--------|-----|----------|---|--------|---|----------|---|----------|--|
|     |     | > Meklēt Q | > Meklēt Q | > Meklēt                           | > Meklē Q | > Meklēt Q |   | Meklēt | > # | Q        | > | Meklēt | > | Meklēt 🗰 | > | Meklēt 🗰 |  |
|     | 1   |            | 7721       | Biroja remonta un apkopes izmaksas |           |            |   | 2000   |     |          |   | 0      |   |          |   |          |  |
|     | 3   |            | 7725       | Pārējie biroja izdevumi            |           |            |   | 200    |     |          |   | 0      |   |          |   |          |  |

### 5) Tad tiks parādīts lauks Aizvietot.

| Nr.   | ^ 🗌 | Veids      | Konts      | ≁ Apraksts                         | Projekts  | ≁ Objekts  | 4 | Kopā   | 4  | PVN kods      | ۶ PVN    | ŗ | Sākums   | ۶   | Beigas   | 4 |
|-------|-----|------------|------------|------------------------------------|-----------|------------|---|--------|----|---------------|----------|---|----------|-----|----------|---|
|       |     | > Meklēt Q | > Meklēt Q | > Meklēt                           | > Meklē Q | > Meklēt Q | > | Meklēt | #  | <u></u> ¢     | > Meklēt | > | Meklēt 🛗 | > 1 | Veklēt 🛗 |   |
|       |     |            |            |                                    |           |            |   |        | Ĩ, | Aizvietot Q 🖉 |          |   |          |     |          |   |
| : ••• | 1   |            | 7721       | Biroja remonta un apkopes izmaksas |           |            |   | 2000   |    |               | (        | ) |          |     |          |   |
|       | 3   |            | 7725       | Pārējie biroja izdevumi            |           |            |   | 200    |    |               | (        | ) |          |     |          |   |

Laukā Aizvietot jānorāda vērtība, ar kuru jāaizpilda atfiltrētie lauki (šajā piemērā tukšajos PVN koda laukos jānorāda ar PVN kods 3) un pēc tam jāuzspiež uz aizvietošanas laukam blakus esošās bultiņas.

| Nr. o |   | Veids      | Konts      | * Apraksts                         | ≁ Pro | rojekts | ۶ | Objekts  | ۶ | Kopā   | Ļ              | PVN kods | ŗ | PVN    | Ļ | Sākums   | Ļ | Beigas   | • |
|-------|---|------------|------------|------------------------------------|-------|---------|---|----------|---|--------|----------------|----------|---|--------|---|----------|---|----------|---|
|       |   | > Meklēt Q | > Meklēt Q | > Meklēt                           | > M   | 1eklē Q | ) | Meklēt Q | > | Meklēt | #              | Q        | > | Meklēt | > | Meklēt 🗰 | > | Meklēt 🗰 |   |
|       |   |            |            |                                    |       |         |   |          |   |        | <mark>ک</mark> | Q 🖌      |   |        |   |          |   |          |   |
| : ••• | 1 |            | 7721       | Biroja remonta un apkopes izmaksas |       |         |   |          |   | 2000   |                |          |   | 0      |   |          |   |          |   |
|       | 3 |            | 7725       | Pārējie biroja izdevumi            |       |         |   |          |   | 200    |                |          |   | 0      |   |          |   |          |   |

# 6) Jāsaglabā dokuments - tajā jānospiež poga Saglabāt.

# Rezultātā tukšie lauki ir aizpildīti ar norādīto saturu - šajā piemērā ar PVN kodu 3.

| Nr. | ~ C | - 1 | · Veids  | Konts      | * Apraksts                                | ۶F | Projekts | ۶ | ℰ Objekts | ŗ | Kopā   | ۶ | PVN kods | ۶ | PVN    | ۶ | Sākums     | ۶ | Beigas     | ^ |
|-----|-----|-----|----------|------------|-------------------------------------------|----|----------|---|-----------|---|--------|---|----------|---|--------|---|------------|---|------------|---|
|     |     | >   | Meklēt Q | > Meklēt Q | > Meklēt                                  |    | Meklē Q  | > | Meklēt Q  | > | Meklēt | > | Meklēt Q | > | Meklēt | > | Meklēt 🗰   | > | Meklēt 🗰   |   |
|     | •   | 1   |          | 7721       | Biroja remonta un apkopes izmaksas        |    |          |   |           |   | 2000   |   | 3        |   | 420    |   |            |   |            |   |
|     | •   | 2   |          | 7550       | Drukātā un digitālā žurnāla ABC abonēšana | 1: |          |   |           |   | 260    |   | 17       |   | 13     | ( | 01.01.2025 |   | 31.12.2025 |   |
|     | •   | 3   |          | 7725       | Pārējie biroja izdevumi                   |    |          |   |           |   | 200    |   | 3        |   | 42     |   |            |   |            |   |

# Dokumenta rindu dzēšana, kopēšana un jaunu rindu pievienošana

Dokumenta rindā uzspiežot uz ... tiek atvērts saraksts ar darbībām, kuras var veikt ar rindu.

| L Disvienat rindu a | A      | tjaunot rindas |                       |
|---------------------|--------|----------------|-----------------------|
|                     |        | Daudzums       | Apraksts              |
| + Pievienot rindu z | emak > | Meklēt         | > Meklēt              |
| 🗄 Kopēt rindu       |        | 300            | Krūze Daily           |
| 🛍 Dzēst rindu       |        | 140            | Krūze Simple          |
| II •••• 3 K100      |        | 400            | Dāvanu kaste Elegance |
| II ••• 4 K101       |        | 180            | Dāvanu kaste Holidays |

lespējamās darbības:

- Pievienot rindu augstāk virs konkrētās rindas pievieno jaunu, tukšu rindu.
- Pievienot rindu zemāk zem konkrētās rindas pievieno jaunu, tukšu rindu.
- Kopēt rindu sniedz iespēju iekopēt izvēlēto rindu kādā citā rindā.

• Pēc Kopēt rindu nospiešanas rindās ir iespējams veikt 2 jaunas darbības: lekopēt rindu augstāk un lekopēt rindu zemāk.

• Dzēst rindu - izdzēš konkrēto rindu.

Ja rindas ir jāiezīmē (piemēram, lai vienlaicīgi izdzēstu vairākas rindas), tad ir jāuzspiež uz konkrēto rindu numuriem.

Ja ir jāiezīmē vairākas pēc kārtas esošas rindas, tad ir jāuzspiež uz pirmās iezīmējamās rindas numura un, turot nospiestu *Shift* taustiņu, jāuzspiež uz pēdējās dzēšamām rindas numura.

Savukārt, ja ir jāiezīmē visas dokumenta rindas, tad attēlā redzamajā laukā ir jāieliek ķeksītis.

| Ē    | 创   |   | Vairumievietošana | At | ijaunot rindas |                       |
|------|-----|---|-------------------|----|----------------|-----------------------|
| Nr   | • ^ |   | Artikuls          | Ļ  | Daudzums       | Apraksts              |
|      |     |   | > Meklēt Q        | >  | Meklēt         | > Meklēt              |
| ÷.   |     | 1 | 1004              |    | 300            | Krūze Daily           |
| H •• | •   | 2 | 1006              |    | 140            | Krūze Simple          |
| H •• | •   | 3 | K100              |    | 400            | Dāvanu kaste Elegance |
|      | •   | 4 | K101              |    | 180            | Dāvanu kaste Holidays |

lezīmētās rindas ir iespējams kopēt vai dzēst.

| Ē (1)  |   | Vairumievietošana | Atjaunot rindas |                       |  |  |  |  |  |
|--------|---|-------------------|-----------------|-----------------------|--|--|--|--|--|
| Nr. ^  |   | Artikuls          | P Daudzums      | Apraksts              |  |  |  |  |  |
|        |   | > Meklēt Q        | > Meklēt        | > Meklēt              |  |  |  |  |  |
| ii ••• | 1 | 1004              | 300             | Krūze Daily           |  |  |  |  |  |
| ii ••• | 2 | 1006              | 140             | Krūze Simple          |  |  |  |  |  |
| H •••  | 3 | K100              | 400             | Dāvanu kaste Elegance |  |  |  |  |  |
| H •••  | 4 | K101              | 180             | Dāvanu kaste Holidays |  |  |  |  |  |

Ja tiek izvēlēta opcija kopēt rindas, tad tās var iekopēt vēlamajā vietā, uzspiežot uz rindas zem/virs kuras jāiekopē rindas darbību izvēlnes ... un pēc tam izvēloties, vai rindas jāiekopē virs vai zem konkrētās rindas.

| + Pievienot rindu augstāk  | Atjaunot rindas |          |                       |  |  |  |  |  |  |  |  |
|----------------------------|-----------------|----------|-----------------------|--|--|--|--|--|--|--|--|
| + Pievienot rindu zemāk    | Ļ               | Daudzums | Apraksts              |  |  |  |  |  |  |  |  |
| 🗄 Kopēt rindu              | >               | Meklēt   | > Meklēt              |  |  |  |  |  |  |  |  |
| 🖻 lekopēt 4 rindas augstāk |                 | 300      | Krūze Daily           |  |  |  |  |  |  |  |  |
| 🖻 lekopēt 4 rindas zemāk   |                 | 140      | Krūze Simple          |  |  |  |  |  |  |  |  |
| 🛍 Dzēst rindu              |                 | 400      | Dāvanu kaste Elegance |  |  |  |  |  |  |  |  |
| II ••• 4 K101              |                 | 180      | Dāvanu kaste Holidays |  |  |  |  |  |  |  |  |

# Dokumenta rindu secības maiņa

# Daļā dokumentu ir iespējams mainīt rindu secību.

Lai mainītu dokumenta rindu secību, rindā jātur nospiesta ikona 🤎 , kura paredzēta rindas secības maiņai, un jāpārbīda rinda uz augšu vai uz leju.

| Nr. ^ 🗆        | Artikuls        | Ļ | Daudzums | Apraksts              |  |  |  |  |  |  |
|----------------|-----------------|---|----------|-----------------------|--|--|--|--|--|--|
|                | > Meklēt Q      | > | Meklēt   | > Meklēt              |  |  |  |  |  |  |
| Mainīt rindas  | atrašanās vietu |   | 300      | Krūze Daily           |  |  |  |  |  |  |
| II ••• 2       | 1006            |   | 140      | Krūze Simple          |  |  |  |  |  |  |
| <b>⊪ •••</b> 3 | K100            |   | 400      | Dāvanu kaste Elegance |  |  |  |  |  |  |
| ii ••• 4       | K101            |   | 180      | Dāvanu kaste Holidays |  |  |  |  |  |  |

# Dokumenta rindu vairumievietošana jaunajā dizainā

Jaunā dizaina dokumentiem dokumentu rindu satura vairumievietošanas logā kolonnas un to secība sakrīt ar dokumentā izvēlētajām attēlojamajām kolonnām un to secību.

Attiecīgi, jaunā dizaina dokumentos lietotājs pats var noteikt gan dokumentā attēlojamās kolonnas un to secību, gan attiecīgi arī dokumenta rindu vairumievietošanas logā esošo kolonnu secību. Apraksts par dokumenta rindās attēlojamo kolonnu un to secības noteikšanu ir pieejams šeit.

## Informācija par dokumentā veiktajām izmaiņām

Jaunā dizaina dokumentos ir iespējams iegūt detalizētu informāciju par dokumenta galvenē un rindās veiktajām izmaiņām. Dokumentā veikto izmaiņu saraksts tiek papildināts ar informāciju par dokumentā veiktajām izmaiņām katru reizi, kad dokuments tiek saglabāts un glabā informāciju gan par dokumenta saturu pirms izmaiņu veikšanas, gan pēc izmaiņu veikšanas. Piemēram, ja tiek mainīts dokumenta datums, tad dokumenta galvenes izmaiņu sarakstā var redzēt gan dokumenta jauno datumu, gan datumu, kurš dokumentam bija piešķirts pirms dokumenta datuma nomainīšanas.

Informācija par dokumenta galvenē un rindās veiktajām izmaiņām tiek glabāta atsevišķos sarakstos. Dokumenta galvenē veikto izmaiņu vēsturi var atvērt, dokumenta galvenē uzspiežot uz izmaiņu vēstures ikonas, savukārt rindās veikto vēsturi – uzspiežot uz izmaiņu vēstures ikonas, kura atrodas virs dokumenta rindām.

| 🕒 Jauns 🔹     | 🗇 Saglabāt 🚽                                          | 🗸 Apstiprināt 🛙 🖻 | Kopēt 🝷 🛞 Atcelt  🛍 Dzēst | 🖾 Sütit 🝷 🖨 Drukāt 🝷 | 🧷 🖉 Pielik | umi Izveidot notikun | าน             |            |       |           | ;             | <u>م</u> • |  |  |  |
|---------------|-------------------------------------------------------|-------------------|---------------------------|----------------------|------------|----------------------|----------------|------------|-------|-----------|---------------|------------|--|--|--|
| Piedāvā       | Pēdējo reizi mainījis TOMASS (09.12.2024 at 10:00:32) |                   |                           |                      |            |                      |                |            |       |           |               |            |  |  |  |
| Izveidot: Pie | veidot: Piedavajuma pieprasījums                      |                   |                           |                      |            |                      |                |            |       |           |               |            |  |  |  |
| Numurs        |                                                       | Pasūtītājs        | Pasūtītāja nosaukum       | s                    | Da         | atums                | Objekts        | 🖉 Nolikta  | va    | ළ Proj    | ekts          | ş          |  |  |  |
|               | 10014                                                 | 1006              | Q X SIA                   |                      | 09         | 9.12.2024 09:41 🔳    | SALES, WHOLESA | ALE Q GAL  |       | Q         |               | Q          |  |  |  |
| > VISPĀRĪ     | > VISPĀRĪGA INFORMĀCIJA                               |                   |                           |                      |            |                      |                |            |       |           |               |            |  |  |  |
| > PIEGĀDE     | > PIEGÃDE                                             |                   |                           |                      |            |                      |                |            |       |           |               |            |  |  |  |
| > DATULA      | UKI                                                   |                   |                           |                      |            |                      |                |            |       |           |               |            |  |  |  |
| > SUMMA       | > SUMMAS                                              |                   |                           |                      |            |                      |                |            |       |           |               |            |  |  |  |
|               | Vairumievietošan                                      | a Atjaunot rindas |                           |                      |            |                      |                |            |       | $\otimes$ | 9 <b>X</b> [3 |            |  |  |  |
| Nr. ^ 🗌       | Artikuls                                              | > Daudzums        | P Apraksts                | Artikula cena        | ۶ %        | Cena+%+PVN           | » Apakšsumma   | Pašizmaksa | ≁ PVN | RS PVN    | > Objekts     | Projek     |  |  |  |
|               | > Meklē Q                                             | > Meklēt          | > Meklēt                  | > Meklēt             | > Me       | > Meklēt             | > Meklēt       | > Meklēt   | > NQ  | > Meklēt  | > Mekl Q      | > Meklē    |  |  |  |
| I ••• 1       | 1004                                                  | 200               | Krūze Daily               |                      | 7          | 8.47                 | 1400           | 7.3978     | 1     | 1694      |               |            |  |  |  |
| i ••• 2       | K101                                                  | 300               | Dāvanu kaste Holidays     |                      | 3          | 3.63                 | 900            | 2.8556     | 1     | 1089      |               |            |  |  |  |

Apskatot izmaiņu vēsturi var iegūt atbildes uz dažādiem jautājumiem par to, kas ticis mainīts, kas laukā bija norādīts iepriekš, kad, un kurš veica izmaiņas, piemēram:

- Kurš un kad nomainīja dokumenta datumu? Kurš datums dokumentam bija piešķirts iepriekš?
- Kurš mainīja rēķina rindā norādīto artikulu, kontu, cenu vai summu bez PVN, PVN kodu (utml.)?
- Kurš mainīja dokumentā norādīto artikula daudzumu, un kāds artikula daudzums bija norādīts iepriekš?

Izmaiņu vēstures sadaļā zaļā krāsā ir izcelta jaunā lauka vērtība. Lauka vērtība pirms izmaiņu veikšanas ir izcelta sarkanā krāsā vai nav izcelta.

# Dokumenta izmaiņu sarakstā nospiežot pogu Izvēlēties kolonnas \* Aizvērt 2 Atjaunot 🗆 Tukšs 🔲 Izvēlēties kolonnas 🔻 🖺 Saglabāt izskatu 🖋 Uzstādījumi 🖨 Drukāt 📝 Excel izvade

# Izmaiņu saraksts: Pārdošanas piedāvājums 10014

var noteikt, par kuros laukos veiktajām izmaiņām sarakstā ir jāattēlo informācija un kādā secībā izmaiņu vēstures sarakstā jāattēlo informācija par šiem laukiem. Ja izmaiņu sarakstā tiek aktivizēta bumbiņa, kura atrodas zem lauka nosaukuma, tad izmaiņu sarakstā tiek parādītas tikai tās rindas, kuras parāda informāciju par konkrētajā laukā veiktajām izmaiņām.

| ×  | Aizvērt                                        | С | Atjaunot | 🖯 Т | ukšs 🔲 | Izvēlēties ko | lonnas | ▼ 🖺   | Saglabāt izskatu | 🔑 Uzs | tādījumi | 🔒 Drukāt  | Exce   | el izvade |
|----|------------------------------------------------|---|----------|-----|--------|---------------|--------|-------|------------------|-------|----------|-----------|--------|-----------|
| lz | Izmaiņu saraksts: Pārdošanas piedāvājums 10014 |   |          |     |        |               |        |       |                  |       |          |           |        |           |
|    | PĀRLŪKOT                                       |   |          |     |        |               |        |       |                  |       |          |           |        |           |
| 1  | NR.                                            |   |          |     | MAI    | NĪTS          | MAIN   | IĪJIS |                  | IKUMS | KLIENTS  | KODS:NOS/ | AUKUMS | PROJEKTS  |
|    |                                                |   |          |     |        |               |        |       |                  |       |          |           |        |           |

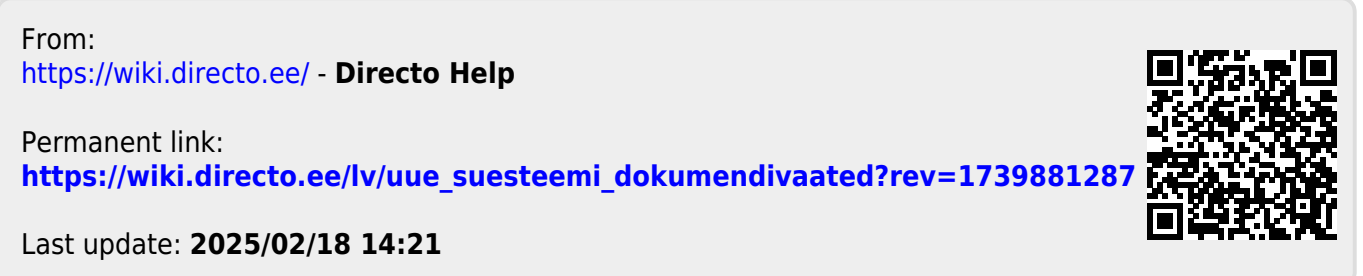